# KODAK CHERISH C220/C225

SMART BABY MONITOR

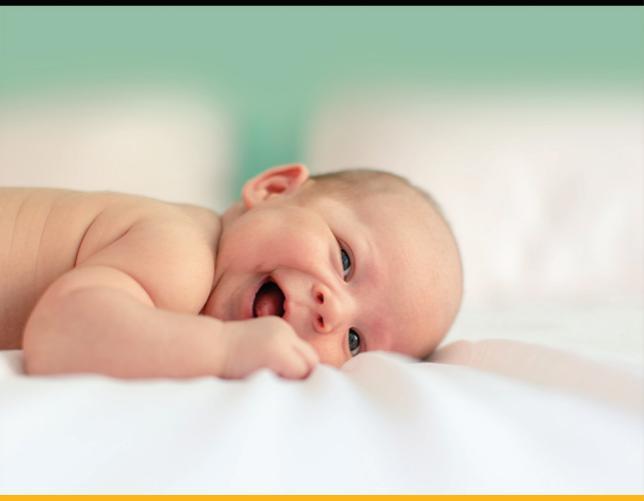

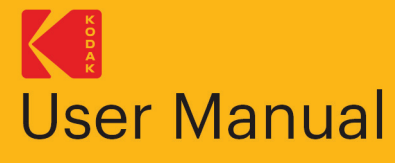

The features described in this User Manual are subject to modifications without prior notice.

CHERISH\_EN\_C220/C225\_V13

# SVEIKI

## SURINKIMAS

#### Dėkojame, kad įsigijote **KODAK CHERISH C220/C225** 2.8" Wi-Fi Video Kūdikio Monitorių.

Naudodamiesi Kūdikio Monitoriaus Tėvų dalimi ar mobiliuoju įrenginiu, dabar bet kur ir bet kada galite stebėti jūsų kūdikį miegantį kitame kambaryje!

Išsaugokite originalų pardavimo kvitą. Turėsite pateikti jo kopiją, kad patvirtintumėte garantinį statusą.

Jei turite su produktu susijusių klausimų, siųskite el. laišką adresu: **support@kodaksmarthome.com**.

Šiame vartotojo vadove pateikiama visa informacija, kurios jums prireiks norint išnaudoti visas savo gaminio galimybes.

Prieš naudodamiesi kūdikio monitoriumi, mes rekomenduojame visiškai įkrauti tėvų įrenginio dalį. Tokiu būdu įrenginys ir toliau veiks, net jei jį atjungsite nuo maitinimo šaltinio ir perkelsite į kitą vietą. Prieš diegdami, atidžiai perskaitykite saugos instrukcijas 22 puslapyje.

# Kontrolinis sąrašas:

Tėvų irenginiui

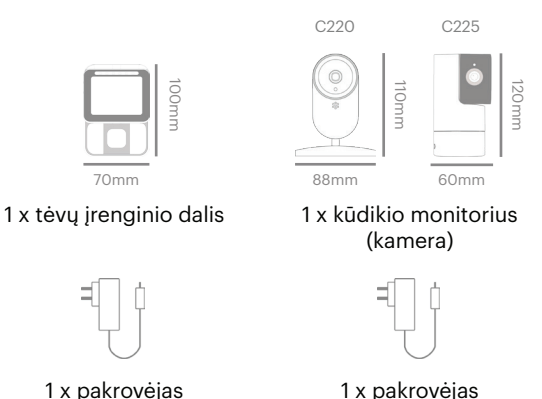

1 x pakrovėjas Kūdikio monitoriui

# TĖVŲ ĮRENGINIO APŽVALGA

# Mygtukai

- a. 🍃 : Spauskite, kad sugrįžtumėte į ankstesnį meniu
- b. 📃 : Paspauskite, kad įeitumėte į meniu režimą arba išeitumėte iš jo
- c. 💿 : Paspauskite, kad jjungtumėte / išjungtumėte LCD ekraną
- d. OK : Paspauskite, kad patvirtintumėte
- e. 🕛 : Paspauskite ir palaikykite, kad jjungtumėte / išjungtumėte kūdikio įrenginį
- f. 🕘 : Paspauskite ir palaikykite, kad kalbėtumėte su savo kūdikiu
- g. 🔺 : Paspauskite, jei norite slinkti į viršų
- h. H. Paspauskite, jei norite slinkti į kairę
  - Paspauskite, jei norite slinkti į dešinę
  - 🔻 🛛 : Paspauskite, jei norite slinkti į apačią

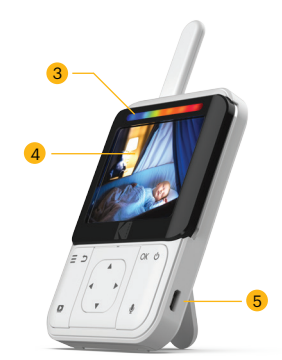

- 1. Pagarsinti
- 2. Pritildyti
- 3. Baterijos indikatorius
- Ekranas (LCD Ekrano rezoliucija 320x240)
- 5. Įkrovimo lizdas

i.

# LED ELGESYS TĖVŲ ĮRENGINYJE

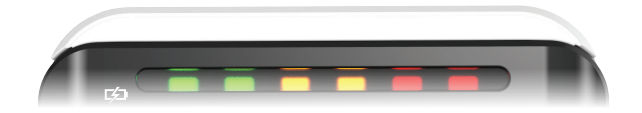

Pirmasis šviesos diodas užsidega **mėlynai /** violetine, kai adapteris yra prijungtas ir jis yra visiškai įkrautas; antrasis šviesos diodas užsidega žaliai, kai įjungtas tėvų blokas. Pirmasis šviesos diodas užsidega**raudonai**, kai jis kraunamas ir adapteris prijungtas; antrasis šviesos diodas užsidega **žaliai**, kai ijungtas tėvų blokas.

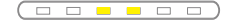

Kai trečias ir ketvirtas šviesos diodai užsidega geltonai, kūdikių blokas nustato ir perduoda garsus pagrindiniam įrenginiui.

Pirmasis šviesos diodas šviečia **raudonai**, kai kraunasi ir adapteris yra ijungtas; ir tėvų blokas yra išjungtas.

Kai jis visiškai įkrautas ir adapteris prijungtas, šviesos diodas išsijungs.

## Pypsėjimo elgesys tėvų įrenginyje

| 2 greiti supypsėjimai           | Tėvų blokas gali būti atjungtas nuo kūdikio<br>įrenginio, nes jis yra ne veikimo diapazone, arba<br>kūdikio įrenginys gali būti išjungtas. |
|---------------------------------|----------------------------------------------------------------------------------------------------|
| 1 supypsėjimas                  | Žemos baterijos perspėjimas.<br>Laikas įkrauti akumuliatorių tėvų įrenginyje.                                                              |
| 5 besitęsiantys pypsė-<br>jimai | Temperatūra yra už diapazono ribų.                                                                                                    |

# KŪDIKIO ĮRENGINIO APŽVALGA

# KODAK CHERISH C220

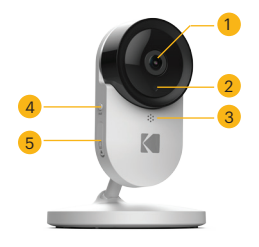

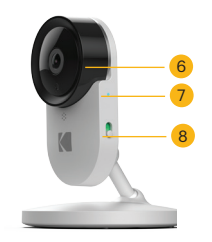

- 1. Kameros lęšis (rezoliucija HD(720p))
- 2. IR sensorius
- 3. Mikrofonas
- 4. Sujungimo mygtukas
- Micro-SD kortelės dėklas (Tik iki 32GB - 10 klasės atminties kortelė)

- 6. Objektyvo rėmas
- 7. LED indikatorius
- Įjungimo/lšjungimo mygtukas

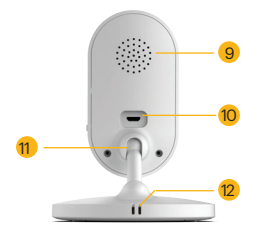

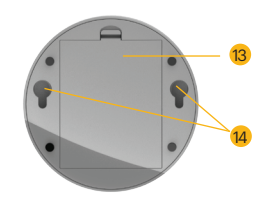

- 9. Garsiakalbis
- 10. Pakrovėjo lizdas
- 11. Rutulinė jungtis
- 12. Termometras ir Drėgmės sensorius
- 13. Baterijos dėklas
- 14. Skylės sienai stovas

# KŪDIKIO ĮRENGINIO APŽVALGA

# KODAK CHERISH C225

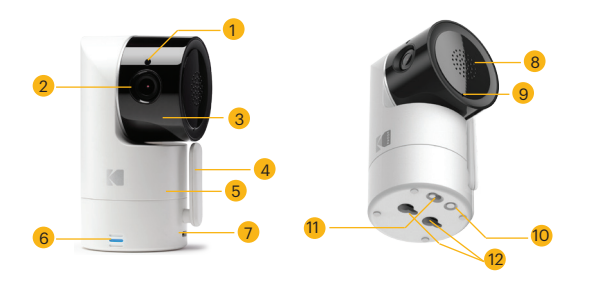

- 1. IR sensorius
- 2. Kameros lęšis (rezoliucija HD(720p))
- Kameros lęšis su pasukimo funkcija (iki 90° aukštyn, 15° žemyn)
- 4. Antena
- 5. Sukimosi funkcija (330°)
- 6. LED indikatorius

- 7. Įkrovimo lizdas
- 8. Garsiakalbis
- 9. Mikrofonas
- 10. Sujungimo mygtukas
- 11. Įjungimo/lšjungimo mygtukas
- 12. Skylės sienos
  - montavimui

- 13. Micro-SD kortelės dėklas (Tik iki 32GB - 10 klasės atminties kortelė)
- 14. Termometras ir drėgmė

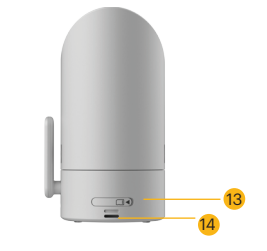

# INSTRUKCIJA, KAIP PRIMONTUOTI C220 KAMERĄ PRIE SIENOS

 Pirmiausia uždėkite varžtus ant sienos. Varžtų skersmuo turėtų būti ne mažesnis kaip 5 mm, bet ne didesnis kaip 9 mm. Atstumas tarp dviejų varžtų turėtų būti 69 mm.

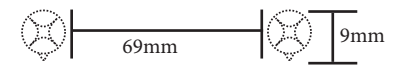

2. Padėkite ir suderinkite platesnes skylutes ant kameros pagrindo su varžtais.

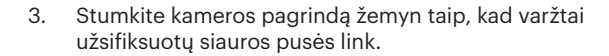

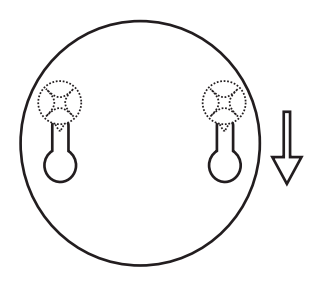

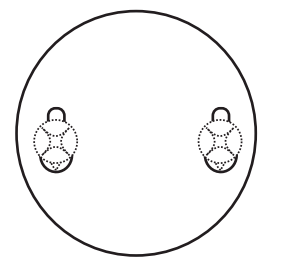

# INSTRUKCIJA, KAIP PRIMONTUOTI C225 KAMERĄ PRIE SIENOS

 Pirmiausia uždėkite varžtus ant sienos. Varžtų skersmuo turėtų būti ne mažesnis kaip 5 mm, bet ne didesnis kaip 9 mm. Atstumas tarp dviejų varžtų turėtų būti 20 mm.

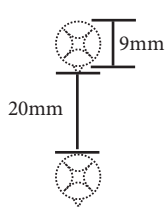

2. Padėkite ir suderinkite platesnes skylutes ant kameros pagrindo su varžtais.

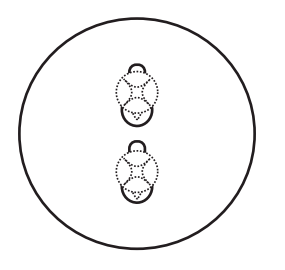

3. Stumkite kameros pagrindą žemyn taip, kad varžtai užsifiksuotų siauros pusės link.

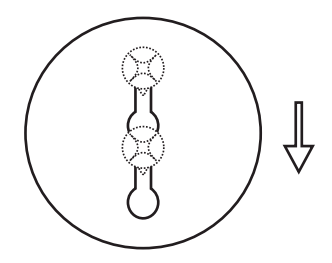

# LED elgesys kūdikio įrenginyje (C220)

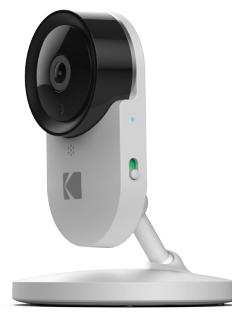

| •                                                | Kamera IŠJUNGTA, akumuliatorius įkraunamas: Raudona                 |  |
|--------------------------------------------------|---------------------------------------------------------------------|--|
| Kamera įsijungia: Mėlyna pirmas kelias sekundes  |                                                                     |  |
| Kamera ieško routerio: Mėlyna mirksi kas sekundę |                                                                     |  |
| •                                                | Kamera prisijungia prie routerio: Mėlyna                            |  |
| ¥ ► ¥                                            | 🗼 🕞 🙀 Kamera sujungimo režime: Mirksinti mėlyna ir raudona          |  |
|                                                  |                                                                     |  |
| •                                                | Kamera IŠJUNGTA, akumuliatorius pilnai pakrautas:<br>Jokios šviesos |  |

# LED elgesys kūdikio įrenginyje (C225)

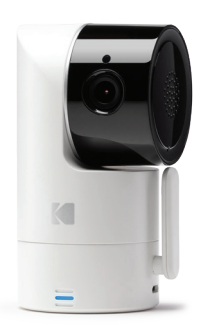

|                                                                   | Kamera IŠJUNGTA, akumuliatorius įkraunamas: Raudona                                   |  |
|-------------------------------------------------------------------|---------------------------------------------------------------------------------------|--|
|                                                                   | Kamera įsijungia: Mėlyna pirmas kelias sekundes                                       |  |
|                                                                   | Kamera ieško routerio: Mėlyna mirksi kas sekundę                                      |  |
|                                                                   | Kamera prisijungia prie routerio: Mėlyna                                              |  |
| $\frac{\sqrt{12}}{\sqrt{12}} \ge \frac{\sqrt{12}}{\sqrt{12}}$     | Kamera sujungimo režime: Mirksinti mėlyna ir raudona                                  |  |
| $\frac{x_1}{x_1} \mapsto \frac{x_1}{x_1} \mapsto \frac{x_1}{x_1}$ | Sistemos atnaujinimas. NEIŠJUNKITE KAMEROS:<br>Mirksinti violetinė, raudona ir mėlyna |  |
|                                                                   | Kamera IŠJUNGTA, akumuliatorius pilnai pakrautas:<br>Jokios šviesos                   |  |

# PAGRINDINĖS JŪSŲ KŪDIKIO MONITORIAUS ĮRENGIMO GAIRĖS

- Prieš kartu naudodamiesi kūdikių ir tėvų įrenginiu, pirmiausia turite užmegzti radijo ryšį. Aplinkos sąlygos gali paveikti diapazoną.
- Bet koks didelis metalinis daiktas, pavyzdžiui, šaldytuvas, veidrodis, kartotekos spintelė, metalinės durys ar gelžbetonis tarp kūdikio ir tėvų įrenginio, gali užblokuoti radijo signalą.
- Signalo stiprumą taip pat gali sumažinti kitos tvirtos struktūros, tokios kaip sienos ar elektros prietaisai (įskaitant radiją, televizorių, kompiuterį, belaidį ar mobilųjį telefoną, fluorescencines lemputes ar pritemdomus jungiklius).
- Naudojant kitus 2,4 GHz produktus (pvz., Belaidžius tinklus ["Wi-Fi" maršrutizatorius], "Bluetooth" sistemas ar mikrobangų krosneles), gali būti sutrikdytas šis produktas. Todėl visada laikykite kūdikio monitorių mažiausiai 5 pėdų / 1,5 metro atstumu nuo tokių gaminių arba išjunkite juos, jei atrodo, kad jie sukelia trikdžius.
- Jei signalas silpnas, pabandykite perkelti tėvų įrenginį ir (arba) kūdikio įrenginį į kitą vietą kambaryje šalia maršrutizatoriaus.

 Įdėkite vieną iš dėžutėje esančių baterijų į tėvų įrenginį. Baterija turi būti įdėta etikete nukreipta į jus.

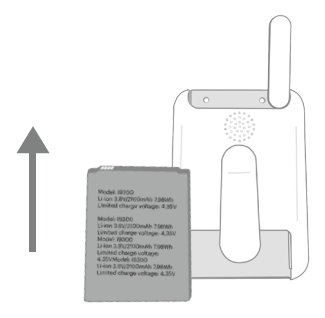

 Įdėkite vieną iš dėžutėje esančių baterijų į kūdikio įrenginio dugną. Baterija turi būti įdėta etikete nukreipta žemyn.

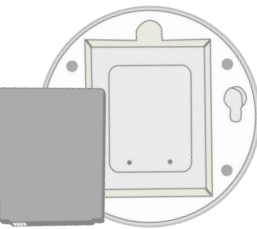

Kūdikių monitoriaus įrengimo gairės

# TURINYS

| 1. | Saugos instrukcijos                                                                                                    | 22 |
|----|----------------------------------------------------------------------------------------------------|----|
| 2. | <b>Pradžia</b><br>2.1 Kūdikio įrenginio maitinimo šaltinis<br>2.2 Tėvų įrenginio maitinimo šaltinis<br>2.3 Registracija (susiejimas)                                                                                                    | 24 |
| 3. | Kūdikių monitoriaus naudojimas<br>3.1 Nustatymas<br>3.2 ljungimas ar išjungimas kūdikio įrenginyje<br>3.3 Pagrindinio įrenginio įjungimas arba<br>išjungimas<br>3.4 Pokalbio režimas<br>3.5 Vaizdo įjungimas / išjungimas                                                                                                    | 28 |
| 4. | <b>Tėvų įrenginio menių parinktys</b><br>4.1 Nufotografavimas<br>4.2 Pridėkite (suporuokite) kamerą<br>4.3 Nustatykite "Wi-Fi" tinklo ryšį tarp<br>Kameros ir tėvų įrenginio<br>4.4 Nustatykite 12 arba 24 valandų laiko formatą<br>4.5 Melodija<br>4.6 Temperatūra<br>4.7 Ryškumas<br>4.8 Kameros kartojimasis<br>4.9 Priartinimas<br>4.10 Lauko / vidaus režimas<br>4.11 Balso aktyvinimas | 32 |

54

| 5. | Tinkamas     | prietaiso | išmetimas |
|----|--------------|-----------|-----------|
| υ. | i ilikalilaə | prictaise | ianneumaa |

| 6.  | Įrenginio valymas                                                                                                    | 55  |
|-----|----------------------------------------------------------------------------------------------------|-----|
| 7.  | Problemų sprendimas                                                                                                    | 56  |
| 8.  | "KODAK Išmanūs Namai"<br>programėlės prijungimas                                                                                                    | 60  |
| 9.  | Kūdikio stebėjimas programėlėje                                                                                                    | 72  |
| 10. | Duoti leidimą                                                                                                    | 76  |
| 11. | Zonos nustatymas                                                                                                    | 84  |
| 12. | Laiko juosta                                                                                                    | 86  |
| 13. | Papildoma informacija<br>Išimtys iš garantijos<br>Kaip gauti garantinį aptarnavimą ar kitą<br>informaciją?<br>FCC, IC ir CE taisyklės<br>Įspėjimas<br>EB atitikties deklaracija | 88  |
| 14. | Techninės specifikacijos                                                                                                    | 102 |

Turinys

# **1. SAUGOS INSTRUKCIJOS**

ISPĖJIMAS:

**Užstrigimo pavojus**: Vaikai yra buvę PASTRIGĘ laiduose. Laikykite šį laidą vaikams nepasiekiamoje vietoje (toliau nei 3 pėdos). Neišimkite šios žymos. Niekada nenaudokite ilginamųjų laidų su kintamosios srovės adapteriais. Naudokite tik pateiktus kintamosios srovės adapterius.

#### Kūdikių įrenginio nustatymas ir naudojimas:

- Nustatykite vietą kūdikio įrenginiui, iš kurios geriausiai matysis jūsų kūdikis jos/jo lovelėje.
- Pastatykite kūdikių įrenginį ant lygaus paviršiaus, pavyzdžiui, spintelės, kėdutės ar lentynos. Taip pat galite tvirtai pritvirtinti įrenginį prie sienos naudodami skylių angas, kurias galite rasti po fotoaparatu.
- NIEKADA nedėkite kūdikio įtaiso ar laidų į lovelę.

Šis kūdikių monitorius atitinka visus susijusius elektromagnetinių laukų standartus ir yra saugus naudoti, kai naudojamas kaip aprašyta vartotojo vadove . Prieš naudodamiesi prietaisu, visada atidžiai perskaitykite šio vartotojo vadovo instrukcijas.

• Šį gaminį turi surinkti tik suaugusieji. Surinkdami mažas dalis laikykite atokiau nuo vaikų.

- Šis produktas nėra žaislas. Niekada neleiskite vaikams su juo žaisti.
- Šis kūdikių stebėjimo įrenginys nėra ir nebus laikomas atsakingos suaugusiųjų priežiūros pakaitalu.
- Išsaugokite šį vartotojo vadovą ateičiai.
- Niekada nedėkite kūdikio įrenginio ar laidų į lovelę ar kūdikiui pasiekiamoje vietoje (įrenginys ir laidai turi būti laikomi toliau nei 0,9 metro atstumu).
- Niekada neuždenkite kūdikio monitoriaus rankšluosčiu ar antklode.
- Susipažinkite su šiuo monitoriumi ir visomis jo funkcijomis prieš faktinį naudojimą.
- Niekada nenaudokite kūdikio monitoriaus drėgnose vietose ar arti vandens.
- Naudokite tik pridedamus kroviklius ir maitinimo adapterius. Niekada nenaudokite kitų įkroviklių ar maitinimo adapterių, nes jie gali sugadinti įrenginį ir akumuliatorių.
- Įdėkite tik to paties tipo akumuliatorių.
- Niekada nelieskite kištuko kontaktų aštriais ar metaliniais daiktais.
- Prijunkite maitinimo adapterius prie lengvai prieinamų elektros lizdų.

#### ĮSPĖJIMAS:

- Jei baterija bus pakeista į netinkamą, kyla sprogimo pavojus.
- Visada išmeskite panaudotas baterijas laikydamiesi atitinkamų instrukcijų.

# 2. PRADŽIA

# 2.1 Kūdikio įrenginio maitinimo šaltinis

Kūdikių įrenginyje yra įmontuota ličio jonų baterija. C220 kūdikio įrenginys turėtų būti įkraunamas 6 valandas, o C225 - 8 valandas. Prieš naudojimą rekomenduojama visiškai įkrauti įkraunamą akumuliatorių. Tai leis įrenginiui veikti su akumuliatoriumi nutrūkus elektros tiekimui.

- Įdėkite mažą kūdikio įrenginio maitinimo adapterio galą (USB) (5 V išvestis, 1500 mA) į USB lizdą kūdikio įrenginio gale.
- 2. Kitą maitinimo adapterio galą įkiškite į tinkamą elektros lizdą.
- Norėdami įjungti kūdikių įrenginį, pastumkite ON / OFF jungiklį į ON padėtį. Maitinimo indikatorius degs mėlynai.
- Norėdami išjungti kūdikių įrenginį, pastumkite ON / OFF jungiklį į OFF padėtį. Maitinimo indikatorius švies raudonai, tai rodo, kad akumuliatorius kraunamas.

# \*SVARBU: Naudokite tik tiekiamą maitinimo adapterį.\*

# 2.1 Tėvų įrenginio maitinimo šaltinis

Tėvų įrenginyje yra įmontuota ličio jonų baterija, kurią reikia įkrauti 6 valandas. Prieš naudojimą rekomenduojama visiškai įkrauti įkraunamą akumuliatorių. Tai leis įrenginiui veikti su akumuliatoriumi nutrūkus elektros tiekimui.

- Įdėkite mažą tėvų įrenginio maitinimo adapterio galą (USB) (5 V išvestis, 1500 mA) į USB lizdą tėvų įrenginio gale.
- Kitą maitinimo adapterio galą įkiškite į tinkamą elektros lizdą. Akumuliatoriaus būsenos indikatorius užsidegs raudonai, kad parodytų, kad tėvų įrenginys yra prijungtas prie elektros lizdo.

#### \*SVARBU: Naudokite tik tiekiamą maitinimo adapterį.\*

- Norėdami įjungti tėvų įrenginį, maždaug 5 sekundes palaikykite paspaudę įjungimo / išjungimo mygtuką.
- Kai kūdikio ir tėvų įrenginiai yra įjungti, tėvų skydelyje rodomas kūdikio įrenginio užfiksuotas vaizdas. Jei kūdikių įrenginys (kamera) nėra diapazone arba yra išjungtas, tėvų įrenginys pypteli pakartotinai ir ekrane pasirodys klaidos pranešimas.

# 2.3 Registracija (susiejimas)

- Kūdikių įrenginys iš anksto registruotas prie tėvų įrenginio. Nereikia jo iš naujo registruoti, nebent kūdikių įrenginys praranda ryšį su tėvų įrenginiu. Jei norite pridėti papildomą kamerą, skaitykite 4.2.1 skyrių.
- Norėdami perregistruoti savo kūdikių įrenginį arba įregistruoti naują kūdikių įrenginį, atlikite šią procedūrą:

a. Spauskite " = " tėvų įrenginyje, kad įeitumėte į meniu.

b. Spauskite "▲" arba " ▼ " mygtuką, kad pasirinktumėte , tada "OK", kad tęstumėte.
c. Paspauskite " , , kad pridėtumėte kamerą, tada "OK", kad tęstumėte.

d. Paspauskite mygtuką "◀" arba " ▶", kad pasirinktumėte galimą kameros numerį.
Paspauskite "OK", jei ,kad pridėtumėte kamerą.
e. Tada pamatysite ženklą " , kuris nurodo paspausti ir laikyti nuspaudus kūdikio įrenginio poravimo mygtuką, kol pasigirs pirmasis pyptelėjimas, tada atleiskite poravimo mygtuką.

Tėvų įrenginys automatiškai aptinka ir susisieja su kūdikių įrenginiu. Po sėkmingo susiejimo tėvų įrenginys parodys tiesioginį vaizdą.

**PASTABA:** Jei tam tikras kūdikių įrenginys buvo užregistruotas anksčiau, vėl užregistravus šį dabartinį kūdikių įrenginį bus pakeista senoji registracija.

# 3. KŪDIKIŲ MONITORIAUS NAUDOJIMAS

Atidžiai perskaitykite šias instrukcijas ir atminkite, kad šis kūdikių monitorius yra skirtas tik kaip pagalba. Tai nepakeičia atsakingos suaugusiųjų priežiūros.

# 3.1 Nustatymas

- Įsitikinkite, kad abu kūdikių ir tėvų įrenginiai yra jjungti.
- Padėkite kūdikio įrenginį patogioje vietoje (pvz., ant stalo, pritvirtinkite prie sienos ... ir t.t.) ir nukreipkite kameros objektyvą link norimos stebėti vietos.

#### PASTABA:

- Nedėkite kūdikio įrenginio vaikui ar kūdikiui prieinamoje vietoje! Jei vaizdas ar garsas trikdomas, pabandykite perkelti įrenginius į skirtingas vietas ir įsitikinkite, kad jie nėra arti kitos elektros įrangos.
- Jei tėvų ir kūdikio įrenginius pastatysite per arti, galite išgirsti aukštą triukšmą. Tai tikrai nėra trūkumas. Kadangi įrenginiai yra skirti naudoti tam tikru atstumu, todėl, norėdami išvengti šio triukšmo, padėkite įrenginius toliau.
- Rekomenduojama naudoti tik 10 klasės micro-SD iki 32 GB (nukreipdami į kamerą, įdėkite micro-SD kortelę su etikete priešais save), o palaikomas failo formatas yra tik FAT32.

# 3.2 [junkite arba išjunkite kūdikio įrenginį

- Norėdami įjungti kūdikių įrenginį, pastumkite ON / OFF jungiklį į ON padėtį. Maitinimo indikatorius degs mėlynai.
- Norėdami išjungti kūdikių įrenginį, pastumkite ON / OFF jungiklį į OFF padėtį. Maitinimo indikatorius užgęsta, jei akumuliatorius nėra įkraunamas, arba dega raudonai, jei jis įkraunamas.

# 3.3 Įjunkite arba išjunkite tėvų įrenginį

- Norėdami įjungti tėvų įrenginį, maždaug 5 sekundes palaikykite paspaudę įjungimo / išjungimo mygtuką. Maitinimo indikatorius degs žaliai. Jei akumuliatorius kraunamas, tuo pačiu metu užsidega raudonas indikatorius.
- Norėdami įjungti tėvų įrenginį, maždaug 5 sekundes palaikykite paspaudę įjungimo / išjungimo mygtuką. Žalias indikatorius užgęsta. Jei akumuliatorius kraunamas, raudona lemputė ir toliau šviečia.

# 3.4 Kalbėjimo režimas

 Norėdami pasikalbėti su savo kūdikiu per kudikio monitoriaus garsiakalbį, palaikykite paspaudę mygtuką TALK. LCD ekrano viršuje pasirodys "TALK" piktograma. Baigę kalbėti, atleiskite mygtuką TALK, kad vėl išgirstumėte savo kūdikį.

## 3.5 Vaizdo įjungimas / išjungimas

 Norėdami P įjungti arba išjungti LCD ekraną, paspauskite mygtuką VIDEO ON / OFF. Išjungus LCD ekraną garsas neišjungiamas. Ši savybė padidins baterijos veikimo laiką.

# 4. TĖVŲ ĮRENGINIO MENIU PARINKTYS

# Tėvų įrenginio meniu mygtukai

| 6 | Nufotografuoti / Peržiūrėti nuotrauką                            |
|---|------------------------------------------------------------------|
|   | Pridėti / Ištrinti / Peržiūrėti kamerą                           |
|   | Pasirinkti melodiją groti kūdikio įrenginyje                     |
|   | Nustatykite temperatūros skalę ir Diapozono<br>įspėjimą          |
|   | Nustatykite ryškumą LCD                                          |
|   | Įgalinti kelių kamerų ciklą                                      |
| Ð | Skaitmeninis mastelio keitimas                                   |
|   | Įspėjimas balsu (VOX)                                            |
|   | Kūdikio įrenginio akumuliatorius kraunasi lauk                   |
|   | Tiek kūdikių, tiek tėvų įrenginio akumulatorius<br>kraunasi lauk |
|   | Tėvų įrenginio akumuliatorius kraunasi lauk                      |

| AM 24<br>PM hrs | Nustatykite 12 arba 24 valandų laiko formatą                                            |
|-----------------|-----------------------------------------------------------------------------------------|
| <b></b>         | Tinklo ryšio nustatymas tarp kameros ir<br>Tėvų įrenginys                               |
| Auto            | Perjungti į maršrutizatoriaus arba tiesioginį režimą<br>automatiškai išplėsti diapazoną |
|                 | Maršrutizatoriaus režimas                                                               |
| 8               | Tiesioginis režimas                                                                     |
| WB              | Pakeiskite vaizdo režimą į lauko / vidaus režimą                                        |

# Tėvų įrenginio statuso laukelis

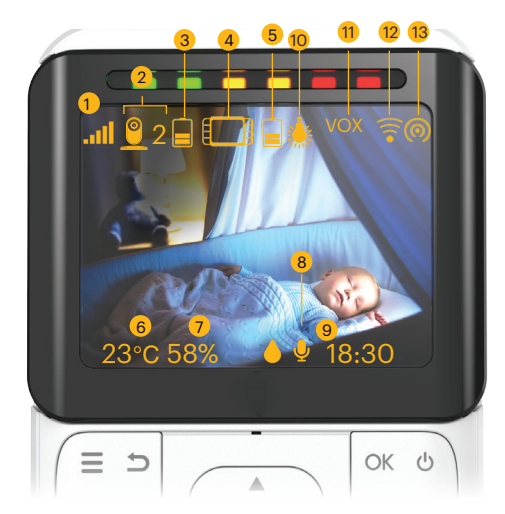

- 1. Wi-Fi signalas
- 2. Įrenginio numeris
- 3. Kūdikio įrenginio baterijos statusas
- 4. Tėvų įrenginio
- 5. Tėvų įrenginio baterijos statusas

- 6. Temperatūra
- 7. Drėgmė
- 8. Pokalbio klavišas (pasirodo, kai paspaudžiate pagrindinio įrenginio talk mygtuką)
- 9. Vietinis laikas (galimas, kai kūdikio įrenginys (kamera) yra prijungtas prie interneto)

- 10. Lauko / vidaus režimas
- 11. Įspėjimas balsu (vox)
- 12. Maršrutizatoriaus režimas
- 13. Tiesioginis režimas

# 4.1 Nufotografavimas

**Privaloma sąlyga:** Šiai funkcijai reikia 10 klasės Micro-SD kortelės, kurią reikia įdėti į kūdikių įrenginį. (žr. 28 psl.)

- Spauskite " = " tėvų įrenginyje, kad įeitumėte į meniu.
- Paspauskite "▲" arba "▼" kol 
   (FOTOGRAFAVIMAS) bus pažymėtas. Spauskite
   "OK", kad patvirtintumėte.
- Spauskite mygtuką "◄" arba "▶", kol antriniame meniu bus paryškinta "(FOTOGRAFAVIMAS )".
   Paspauskite "○K", kad padarytumėte nuotrauką.
- Paspauskite "◄" arba "▶" kol (NUOTRAUKOS PERŽIŪRA) bus pažymėtas. Paspauskite "OK" norėdami pasirinkti užfiksuotus vaizdus; pasirinkite norimas naujausias nuotraukas (pvz .: 1|2) ir spauskite " OK ", kad peržiūrėtumėte.

# 4.2 Pridėkite (suporuokite) kamerą

# 4.2.1 Kameros registravimas

- Kai pasirodys kameros susiejimo piktograma " 
   ": paspauskite ir laikykite nuspaudę poravimo mygtuką kūdikio įrenginyje kol išgirsite pypsėjimą, tada atleiskite poravimo mygtuką.
- Tėvų įrenginys suras kamerą ir užbaigs poravimą bei transliuos tiesioginį vaizdo įrašą.

#### PASTABA:

Nuotraukų peržiūros funkcija gali rodyti tik dvi naujausias nuotraukas, kurios buvo saugomos Micro-SD kortelėje, o likusios nuotraukos vis tiek bus Micro-SD kortelėje.

# 4.2.2 Ištrinti kamerą

- Spauskite "\equiv tevų įrenginyje, kad įeitumėte į meniu.
- Paspauskite mygtuką "▲" arba "▼", kad pasirinktumėte (CAMERA) piktogramą, ir paspauskite "OK", kad pereitumėte prie kito žingsnio.
- Paspauskite mygtuką "◄" arba " ▶", kad pasirinktumėte kameros numerį, kurį norite ištrinti. (pvz .: 2) Spauskite " OK ", kad patvirtintumėte.
- Pasirodys įspėjimas, pasirinkite " , jei norite pašalinti, ir " , nad atšauktumėte, tada paspauskite " , kad patvirtintumėte.

#### PASTABA:

- Jei prie tėvų įrenginio prijungta tik viena (1) kamera, jums neleidžiama pašalinti šios kameros. Galite perregistruoti tą pačią kamerą naudodami kitą kameros numerį.
- Jei prie tėvų įrenginio nėra prijungtos kameros, pamatysite įspėjamąjį pranešimą "Prašome suporuoti su kamera."

# 4.2.3 Žiūrėti kamerą

- Spauskite "=" tėvų įrenginyje, kad jeitumėte į meniu.
- Paspauskite mygtuką "▲" arba "▼", kad pasirinktumėte (CAMERA) piktogramą, ir paspauskite "OK", kad patvirtintumėte.
- Paspauskite mygtuką "◄ " arba " ►", kad pasirinktumėte o (VIEW CAMERA) piktogramą, ir paspauskite "OK", kad patvirtintumėte.
- Paspauskite mygtuką "◄" arba " ▶", kad pasirinktumėte kamerą (1/2/3/4 kameros), kurią norite peržiūrėti, tada paspauskite "OK", norėdami pamatyti tiesioginį vaizdo įrašą iš tos kameros.

4.3 Nustatykite Wi-Fi tinklo ryšį tarp kameros ir tėvų įrenginio

#### Pastaba

Ši funkcija padeda išplėsti belaidžio ryšio diapazoną tarp kameros ir tėvų įrenginio, naudojant Wi-Fi maršrutizatorių kaip tiltą. Sujunkite kamerą per Wi-Fi su KODAK Išmanūs Namai programėle, kad gautumėte naujausią šios funkcijos programinės įrangos versiją.

Kai tėvų įrenginys perjungiamas iš automatinio režimo / maršrutizatoriaus režimo, reikia laikytis šių sąlygų

- Tiek kamera, tiek tėvų įrenginys turi būti prisijungę prie interneto per tą patį pirminį WiFi SSID. Jei kamera prisijungs prie alternatyvaus Wi-Fi SSID, tėvų įrenginys negalės rasti kameros.
- Neatkurkite gamyklinių nustatymų ir nepašalinkite kameros iš mobilios programėlės
- Neprijunkite kameros prie kito Wi-Fi SSID, kai abu jrenginiai jau yra prijungti prie konkretaus Wi-Fi maršrutizatoriaus.

# 4.3.1 Auto režimas

#### Pastaba

Tai yra numatytasis nustatymas. Šiame režime pagrindinis įrenginys automatiškai persijungia, kad prisijungtų prie Wi-Fi maršrutizatoriaus, kad pasiektų kamerą arba tiesiogiai jungiasi prie kameros, remdamasis geriausiomis pastangomis.

- Spauskite "=" tėvų įrenginyje, kad įeitumėte į meniu.
- Spauskite mygtuką "▲" arba "▼", kol bus paryškinta " <sup>6</sup>/<sub>6</sub> " (NETWORK SETTING), ir paspauskite "OK", kad tęstumėte patvirtinimą.
- Spauskite mygtuką "◄" arba "▶", kol antriniame meniu bus paryškinta " " (jungties automatinis jungiklis, kad būtų optimalus diapazonas). Spauskite "OK", kad patvirtintumėte.

## 4.3.2 Maršrutizatoriaus režimas

#### Pastaba

Šiame režime tėvų įrenginys visada prisijungs per Wi-Fi maršrutizatorių, kad pasiektų kamerą.

- Spauskite "\exists" tėvų įrenginyje, kad įeitumėte į meniu.
- Spauskite mygtuką "▲" arba "▼", kol bus paryškinta " 
   " (NETWORK SETTING), ir paspauskite "OK", kad tęstumėte patvirtinimą.
- Spauskite mygtuką "◄" arba "▶", kol antriniame meniu bus paryškinta " (jungties automatinis jungiklis, kad būtų optimalus diapazonas). Spauskite "OK", kad patvirtintumėte.

# 4.3.3 Tiesioginis režimas

#### Pastaba

Šiame režime tėvų įrenginys visada prisijungs tiesiogiai prie kameros

- Spauskite "\exists" tėvų įrenginyje, kad įeitumėte į meniu.
- Spauskite mygtuką "▲" arba "▼", kol bus paryškinta " ?
   " (NETWORK SETTING), ir paspauskite "OK", kad tęstumėte patvirtinimą.
- Spauskite mygtuką "◄" arba "▶", kol antriniame meniu bus paryškinta " ➡" (jungties automatinis jungiklis, kad būtų optimalus diapazonas). Spauskite "OK", kad patvirtintumėte.

Siūloma nustatyti šitaip, kad būtų pasiektas geriausias diapazonas, kai naudojamas automatinis / maršrutizatoriaus režimas. BEDROOM 1 PATIO **KITCHEN BEDROOM 2** DINING (LD)) ROOM TOILET .... . 😳 . J MASTER ROOM TOILET **CAR PARK** 

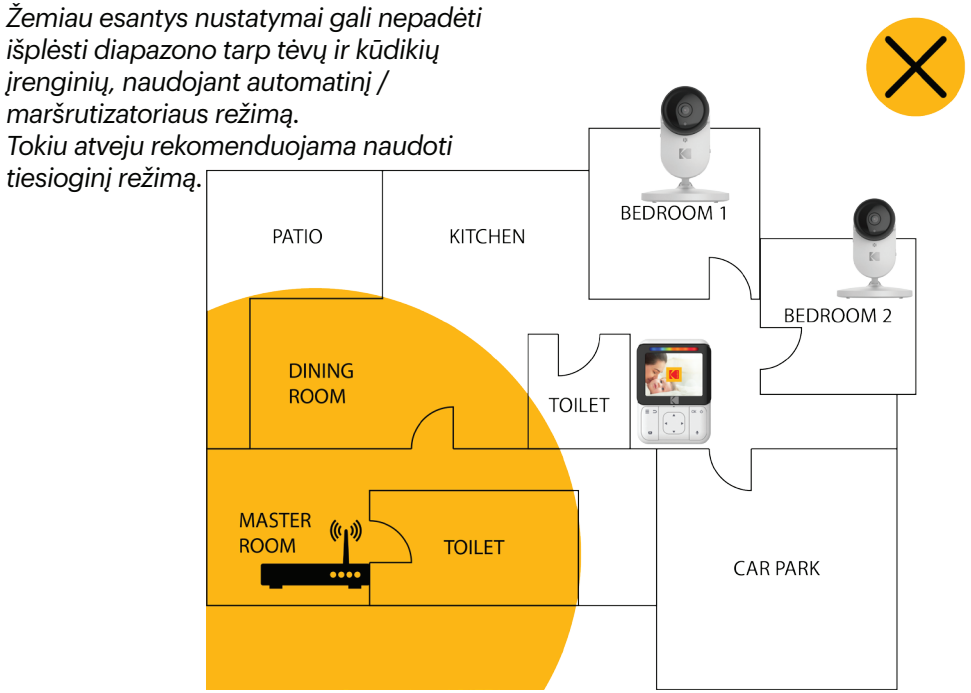

Tėvų įrenginio nustatymai

# 4.4 Nustatykite 12 arba 24 valandų laiko formatą

#### Pastaba

Sujunkite kamerą per Wi-Fi su KODAK Išmanūs Namai programėle, kad gautumėte naujausią šios funkcijos programinės įrangos versiją.

- Spauskite "=" tėvų įrenginyje, kad įeitumėte į meniu.
- Spauskite mygtuką "▲" arba "▼", kol bus paryškinta " <sup>™</sup> " (TIME FORMAT), ir paspauskite "OK", kad tęstumėte patvirtinimą.
- Jei ekranas yra tik skaitinis, formatas yra 24 valandos. Jei jis rodomas su AM arba PM, formatas yra 12 valandų.

# 4.5 Melodija

- Spauskite "=" tėvų įrenginyje, kad įeitumėte į meniu.
- Paspauskite mygtuką "▲" arba "▼", kad pasirinktumėte [] (MELODY) piktogramą, ir paspauskite "OK", kad pereitumėte prie kito žingsnio.
- Mygtuku "◄" arba "▶" pasirinkite vieną iš penkių grojamų melodijų (tarp 1 5) ) Paspauskite "OK", kad paleistumėte.
- 4. Paspauskite 🔘 , kad sustabdytumėte muziką.

# 4.6 Temperatūra

- Spauskite "=", kad patektumėte į meniu.
- Paspauskite "A" mygtuką arba "T" kol (TEMPERATŪRA) ikona bus pažymėta. Spauskite "OK", kad patvirtintumėte.
- Mygtuku "◄ arba "▶" pasirinkite norimą vienetą
   (Celsijus) arba : (Fahrenheitas.). Norėdami patvirtinti, paspauskite "OK".
- Mygtuku "
   «" arba "»" pasirinkite 
   [TEMPERATŪROS
   PERSPĖJIMAI), kad sureguliuotumėte

   žemiausios ir

   aukščiausios temperatūros perspėjimus.
- 5. Paspauskite "=" mygtuką, kad išsaugotumėte ir išeitumėte.

#### PASTABA:

Įjungus kamerą, temperatūros rodmenys gali pasirodyti per 15 minučių.

# 4.6.1 Įspėjimas apie temperatūros diapazoną

- 1. Spauskite "=" tėvų įrenginyje, kad įeitumėte į meniu.
- Paspauskite mygtuką "▲" arba "▼", kad pasirinktumėte
   ① ① (TEMPERATŪRA), ir paspauskite "OK", kad patvirtintumėte.
- Norėdami pasirinkti ◄ (ĮSPĖJIMAS), naudokite " ▶" arba " ① ".
- Naudokite mygtuką "◄" arba "▶", kad sureguliuotumėte įspėjimo garsą, kai temperatūra nesiekia diapazono.
- Paspauskite "="mygtuką, kad išsaugotumėte ir išeitumėte. Puslapis | 50

# 4.7 Ryškumas

- 1. Spauskite "=" tėvų įrenginyje, kad įeitumėte į meniu.
- Paspauskite mygtuką "▲" arba "▼", kad pasirinktumėte
   (ŠVIESUMAS) piktogramą, ir paspauskite "OK", kad pereitumėte prie kito žingsnio.
- 4. Paspauskite "=" mygtuką, kad išsaugotumėte ir išeitumėte.

# 4.8 Kameros rodymas

**Būtina sąlyga:** Šiai funkcijai reikia daugiau nei vienos prie tėvų įrenginio registruotos kameros (prie pagrindinio įrenginio galite pridėti iki 4 papildomų kamerų, o naudodami programą mobiliesiems galite pridėti iki 10 papildomų kamerų.)

- 1. Spauskite "=" tėvų įrenginyje, kad įeitumėte į meniu.
- Paspauskite mygtuką "▲" arba "▼", kad pasirinktumėte
   (VAIZDŲ RODYMAS) piktogramą, ir paspauskite "OK", kad patvirtintumėte.
- 3. Tada ekrane bus rodomi vaizdai iš skirtingų registruotų kamerų cam 1 / cam 2 / cam 3 / cam 4.
- Paspauskite mygtuką "=". Pasirinkite " . (VAIZDAS RODOMAS) piktogramą, kad išjungtumėte skirtingų kamerų vaizdų rodymą. Spauskite "OK", kad patvirtintumėte.

# 4.9 Priartinimas

- 1. Spauskite "=", kad patektumėte į meniu.
- Paspauskite "▲" arba "▼" kol (PRIARTINIMAS) bus pažymėtas. Spauskite "OK", kad patvirtintumėte.
- Pereikite prie " PRIARTINIMAS) arba " "
   (ATITRAUKIMO), kad pasirinktumėte 1X arba 2X mastelį (numatytasis nustatymas yra 1X)
- Paspauskite "\equiv mygtuką, kad išsaugotumėte ir išeitumėte.

# 4.10 Vaizdo režimas (WB)

- 1. Spauskite "=" tėvų įrenginyje, kad įeitumėte į meniu.
- Spauskite "▲" arba "▼" mygtuką, kad pasirinktumėte, we tada "OK", kad tęstumėte.
- Paspauskite "◄" mygtuką arba "▶", kad pasirinktumėte " () (VIDAUS) arba" () (LAUKO), tada paspauskite " OK", kad pritaikytumėte.
- Jei kamera pastatyta patalpoje, tačiau įjungsite lauko režimą, vaizdas gali būti tamsesnis. Jei kamera pastatyta lauke, tačiau nustatote vidaus režimą, vaizdas gali būti per daug šviesus.

# 4.11 Balso aktyvinimo įspėjimas Balso aktyvinimo įspėjimas

- Įprastas garsas bus atnaujintas, kai garso lygis bus didesnis nei nustatytas VOX garso slenkstis. Galite nustatyti 4 skirtingus VOX garso slenksčio lygius
- 2. Spauskite "=" tėvų įrenginyje, kad įeitumėte į meniu.
- Spauskite "▲" arba "▼" mygtuką, kad pasirinktumėte "☺ " (VOX), tada "OK", kad tęstumėte.
- 4. Paspauskite "<sup>4</sup>" mygtuką arba "<sup>b</sup>", kad pasirinktumėte VOX garso slenksčio lygį "<sup>1</sup>, "<sup>2</sup>, "<sup>3</sup>", "<sup>4</sup>, "<sup>4</sup>", "<sup>1</sup>" reiškia žemiausia lygį. Pasirinkite "<sup>3</sup>", kad išjungtumėte VOX, tada spauskite "<sup>6</sup> OK" kad pasirinktumėte.

# 4.12 Garsas

 Paspauskite "+" mygtuką arba "-" mygtuką, esantį tėvų įrenginio šone, norėdami pasirinkti norimą garsumo lygį (lygiai 0–5).

# 5. TINKAMAS PRIETAISO IŠMETIMAS

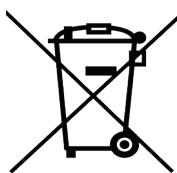

Kai produktas pasiekia jo gyvenimo ciklo pabaigą, neturėtumėte išmesti jo su paprastomis buitinėmis atliekomis. Nuneškite produktą į perdirbimo ir surinkimo vietą skirta elektronikai ir jos dalims.

Tai rodo simbolis ant gaminio,

vartotojo vadovo ir (arba) pakuotės.

Kai kurios produkto medžiagos gali būti pakartotinai panaudotos, jei jas nuvešite į perdirbimo vietą. Pakartotinai panaudodami kai kurias gaminių dalis ar žaliavas, jūs ženkliai prisidedate prie aplinkos tausojimo.

Kreipkitės į vietos valdžios institucijas, jei jums reikia daugiau informacijos apie jūsų rajone esančius surinkimo punktus.

Laikydamiesi vietinių taisyklių, išmeskite akumuliatorių aplinką tausojančiu būdu.

# **6. ĮRENGINIO VALYMAS**

Nuvalykite kūdikio monitorių šiek tiek sudrėkintu arba antistatiniu skudurėliu. Nenaudokite valymo priemonių ar abrazyvinių tirpiklių.

#### Valymas ir priežiūra

- Niekada nevalykite gaminio dalių skiedikliais ar kitais tirpikliais ir chemikalais - tai gali sukelti gaminiui visišką sugadinimą, kuriam netaikoma garantija.
- Įsitikinkite, kad jūsų kūdikių monitorius yra atokiau nuo karštų, drėgnų vietų ar stiprios saulės šviesos ir venkite drėgmės.
- Mes dėjome visas pastangas, kad jūsų kūdikių monitorius būtų labai patikimas. Nepaisant to, jei kas nors nepavyksta, nemėginkite jo patys taisyti - verčiau kreipkitės į mūsų klientų aptarnavimo tarnybą.

#### Pastaba:

- Prieš valydami kūdikių monitorių, visada išjunkite ir atjunkite maitinimo adapterį.
- Mes dėjome visas pastangas, kad jūsų kūdikių monitorius būtų labai patikimas. Vis dėlto, jei kas nors nepavyksta, nemėginkite patys jo taisyti.
   Vietoje to, susisiekite su mūsų klientų palaikymo komanda, kad gautumėte pagalbos support@kodaksmarthome.com, arba apsilankykite www.kodaksmarthome.com/support

# 7. PROBLEMŲ SPRENDIMAS

#### Siūlome suporuoti kamerą per Wi-Fi su KODAK Išmaniųjų Namų programėle, kad gautumėte naujausią jūsų prietaisų programinės įrangos versiją

#### Tėvų įrenginio maitinimo indikatorius nedega

- Patikrinkite, ar tėvų įrenginys įjungtas.
- Patikrinkite, ar akumuliatorius įkrautas.
- Įkraukite tėvų įrenginį, prijungdami jį prie maitinimo šaltinio.

#### Tėvų įrenginys pypteli pakartotinai

- Tėvų ir kūdikių įrenginiai gali nebūti vienas kito diapazone.
- Sumažinkite atstumą tarp įrenginių, bet ne arčiau kaip 3 pėdas/0,9 metro.
- Kūdikių įrenginys gali būti išjungtas. Norėdami įjungti kūdikių įrenginį, pastumkite ON / OFF jungiklį į ON padėtį.
- Tėvų įrenginio akumuliatorius išsikrauna. Prijunkite tėvų įrenginį prie elektros lizdo, naudodami pateiktą maitinimo adapterį, kad įkrautumėte akumuliatorių.

#### Baterijos piktograma tėvų įrenginyje mirksi

 Tėvų įrenginio akumuliatorius kraunasi lauk.
 Prijunkite tėvų įrenginį prie elektros lizdo, naudodami pateiktą maitinimo adapterį, kad įkrautumėte akumuliatorių.

# Negalima išgirsti garso ar kūdikio verksmo iš tėvų įrenginio

- Tėvų įrenginio garso lygis gali būti nustatytas per žemas. Garsumo lygio nustatymus rasite 4.9 skyriuje.
- Tėvų įreginys ir kūdikių monitorius gali nebūti vienas kito diapazone. Sumažinkite atstumą tarp įrenginių, bet ne arčiau kaip 3 pėdas/0,9 metro.

#### Kūdikių monitoriaus sistema skleidžia didelį triukšmą

- Tėvų įrenginys ir kūdikių įrenginys yra per arti vienas kito. Įsitikinkite, kad tėvų įrenginys ir kūdikių įrenginys yra ne arčiau kaip 3 pėdų / 0,9 metro atstumu vienas nuo kito.
- Tėvų įrenginio garso lygis gali būti nustatytas per aukštu. Sumažinkite tėvų įrenginio garso lygį.

#### Tėvų įrenginio akumuliatorius išsikrauna per greitai

- LCD ekrano šviesumas gali būti per didelis. Pabandykite primažinti ekrano šviesumo lygį. Išsamesnės informacijos ieškokite 4.7 skyriuje.
- Tėvų įrenginio garso lygis gali būti nustatytas per aukštu, todėl sueikvojama daugiau energijos. Sumažinkite tėvų įrenginio garso lygį. Garsumo lygio nustatymus rasite 4.9 skyriuje.

#### Tėvų įrenginio vaizdas nespalvotas

 Jei kūdikių įrenginys bus pastatytas tamsioje patalpoje, jis įsijungs infraraudonųjų spindulių apšvietimą ir paveikslėlis pasikeis iš "spalvoto" į "juodai balta". Kai kambarys taps šviesesnis, vaizdas vėl taps "spalvotas".

#### Iš kūdikių įrenginio į tėvų įrenginį nėra jokio perdavimo

- Įjunkite abu tėvų ir kūdikių įrenginius
- Suporuokite kūdikių įrenginį kaip aprašyta "4.2 Pridėkite (suporuokite) kamerą".
- Jei nėra laisvos kameros vietos, pirmiausia ištrinkite vietą, kaip aprašyta skyrelyje "4.2.2 lštrinti kamerą".

#### Tėvų įrenginys budėjimo režime

 Norėdami įjungti tėvų įrenginio ekraną, maždaug penkias sekundes palaikykite paspaudę įjungimo / išjungimo mygtuką.

# Temperatūros ir drėgmės rodmenys tėvų įrenginyje neatspindi teisingo rodmens.

 Įjungus tėvų įrenginio temperatūros ir drėgmės rodmenis, tikslūs rodmenys turi būti parodyti per 15 minučių, nes kūdikio įrenginiui reikia prisitaikyti prie aplinkos temperatūros ir drėgmės.

# 8. "KODAK IŠMANŪS NAMAI" PROGRAMĖLĖS NUSTATYMAS

Taip pat galite prijungti kūdikių įrenginį prie savo mobiliojo prietaiso. Perskaitykite išsamų vadovą.

## 1 veiksmas: atsisiųskite programą KODAK Išmanūs Namai

Norėdami atsisiųsti "KODAK Išmanūs Namai" programą:

- Savo mobiliajame įrenginyje apsilankykite "App Store" ("iOS") arba "Google Play" ("Android").
- leškokite "KODAK Išmanūs Namai"
- Atsisiųskite ir įdiekite "KODAK Išmanūs Namai" programą į savo mobilųjį įrenginį

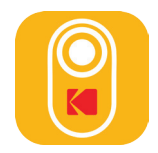

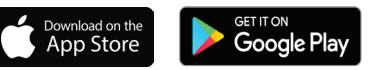

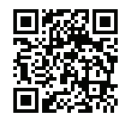

nuskaitykite ir įdiekite

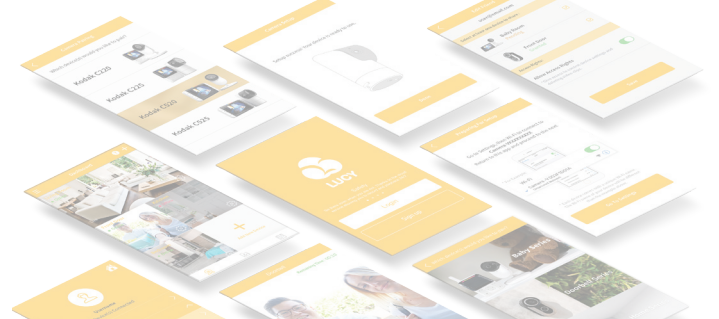

# 2 veiksmas: sukurkite arba prisijunkite prie savo paskyros

Jei tai yra jūsų pirmasis **KODAK Išmanūs Namai** produktas, jūsų bus paprašyta susikurti paskyrą. Norėdami susikurti paskyrą:

- Savo mob. prietaise, atidarykite KODAK Išmanūs
   Namai programėlę
- Spauskite PRISIREGISTRUOTI
- Vykdykite instrukcijas programoje, kad sukurtumėte naują paskyrą

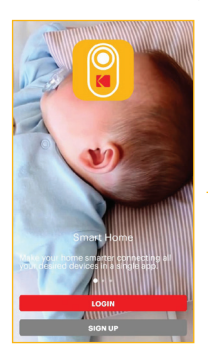

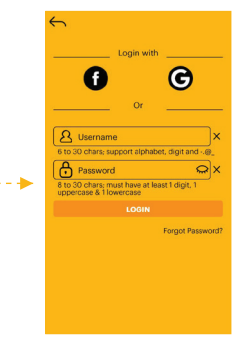

Jei jau turite įdiegtą kitą **KODAKIšmanūs Namai** produktą, tiesiog pasirinkite **PRISIJUNGTI**:

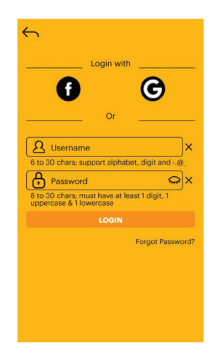

# 3 veiksmas: pridėkite kūdikio monitorių prie savo programos

Turėdami savo Wi-Fi tinklo vardą ir slaptažodį, dabar susiesite kūdikio monitorių prie belaidžio maršrutizatoriaus su **KODAK Išmanūs Namai** programa:

- Pasirinkite Pridėti naują prietaisą...
- Pasirinkite Kūdikio Serija>KODAK CHERISH C220/C225
- Programėlė pateiks žingsnius prijungimui

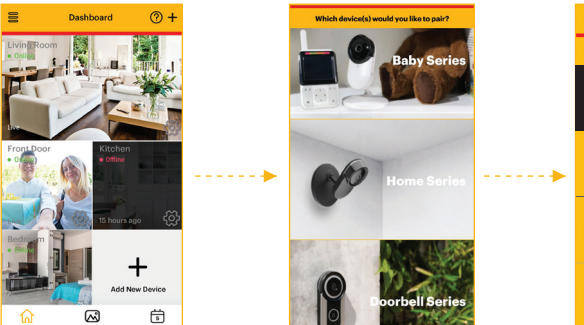

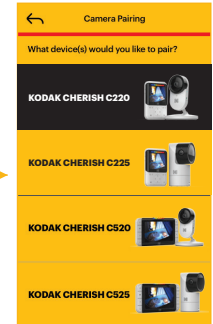

# 4 žingsnis: Nustatykite savo kūdikio įrenginį (kamerą) į sujungimo režimą

Sujungimo proceso viduryje turėsite įjungti **KODAK CHERISH C220 / C225** Wi-Fi kūdikių stebėjimo prietaisą į sujungimo režimą. Kad padarytumėte tai:

- 3 sekundes palaikykite nuspaudę poravimo mygtuką, kol išgirsite pypsėjimą
- Tada išgirsite Pradėkite sujungimo režimą, rodantį, kad kūdikių įrenginys perėjo į sujungimo režimą. Dabar galite atleisti mygtuką Poravimas ir mobiliajame įrenginyje bakstelėkite Tęsti

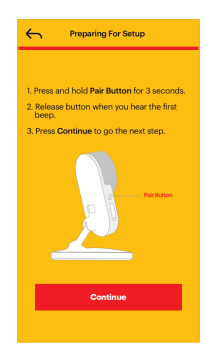

4.1 Žingsnis: Prisijunkite prie kameros Wi-Fi iš savo telefono (tik IOS)

Jei naudojate IOS įrenginius, turėsite prisijungti prie kameros Wi-Fi naudodami telefono Wi-Fi nustatymus. Kad padarytumėte tai:

- Bakstelėkite mygtuką Eiti į nustatymus, kad pasiektumėte Wi-Fi nustatymus savo telefone
- Per telefono Wi-Fi nustatymus prisijunkite prie KODAKCam-CXXXXXXXXXX ir grįžkite į programą.

| Preparing For Setup                                                                                                    |
|----------------------------------------------------------------------------------------------------|
| Go to Settings, then Wi-Fi connect to<br>KodakCam-CXXXXXXXX<br>Return to this app and proceed to the next step.                                                                                                    |
| For example                                                                                                    |
| Wi-Fi 💽                                                                                                    |
| Construction Construction Const |
| "Each device comes with a unique Wi-Fi name.<br>The Wi-Fi name of your device will be different<br>than the example above.                                                                                                    |
| Go To Settings                                                                                                    |
|                                                                                                    |

| No Service                                       | 6:19 PM           | \$ 57% 🔳 🔿 |
|--------------------------------------------------|-------------------|------------|
| Settings                                         | Wi-Fi             |            |
|                                                  |                   |            |
| Wi-Fi                                            |                   |            |
| <ul> <li>KodakCam-O<br/>Unsecured Net</li> </ul> | 0102D495A<br>work | ÷ ()       |
| CHOOSE A NETWO                                   | DRK               |            |
| ABUS                                             |                   |            |
| A5U5,50                                          |                   |            |
| CINATICTE                                        | 0446,0045,702     |            |
| CINATICTE                                        | 0446.00157000     | E + T 🕕    |
| CINATICTE                                        | 0446.00157000     |            |
| CNi-text                                         |                   |            |
| CN-test7,5                                       | 0                 |            |
| Doorthet-1                                       | 003F08945         | * 🕕        |
| GrandUnio                                        | , Duest           |            |
| Hapting2.                                        | CH1               |            |

# 5 žingsnis: Palaukite, kol vyksta poravimo procesas

Dabar jūsų kūdikio monitorius turėtų pradėti automatiškai susisieti su jūsų mobiliuoju įrenginiu:

- Išgirsite **Jungimasis Baigtas**, kai kūdikio monitorius bus sėkmingai suporuotas
- Galite pasirinkti vieną iš rekomenduojamų vardų arba pervadinti kūdikio monitorių pasirinkdami
   Pasirinktinis.

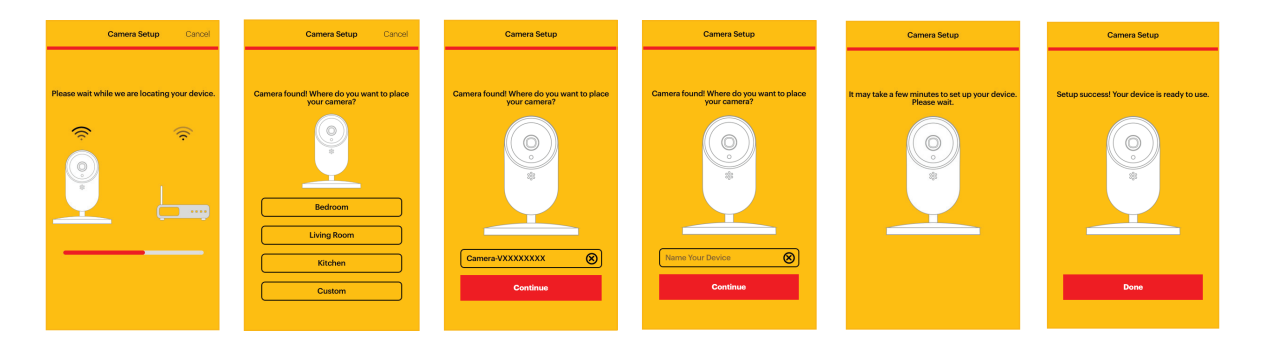

# 6 žingsnis: Išbandykite savo kūdikių monitorių

Kūdikio montiroisu dabar pridėtas prie KODAK Išmanūs Namai programos prietaisų skydelio:

- Dabar galite atlikti testą spustelėję norimo kūdikio įrenginio momentinį vaizdą, kad pasiektumėte tiesioginį vaizdą
- KODAK Išmanūs Namai programoje turėtumėte pamatyti vaizdo įrašą iš savo kūdikio monitoriaus (kameros)

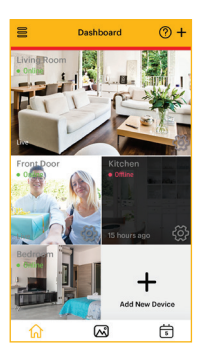

# 7 žingsnis: ištirkite pagrindinį jūsų kūdikio monitoriaus nustatymą programoje

- Kai stebėsite nuotoliniu būdu per programą (naudodamiesi savo mobiliojo ryšio duomenimis ar kitu Wi-Fi) tiesioginį srautą turėsite atnaujinti kas 5 minutes.
- Kai aplinka juda, kamera pradės filmuoti. Judėjimo lygį galite nustatyti per kameros nustatymus.
   Žemas reiškia, kad fotoaparatas aptinka ir užfiksuoja stipresnius judesius, o Aukštas reiškia, kad kamera aptinka ir užfiksuoja bet kokius judesius, pavyzdžiui, net ir užuolaidos judėjimą.

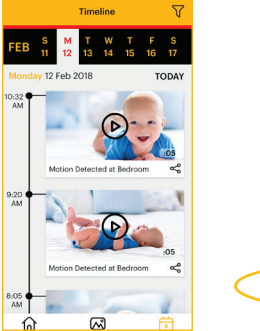

| ← Device Settings             | Ŵ      |
|-------------------------------|--------|
| Wi-Fi Signal Strength         | 53%    |
| Battery Level                 | 75%    |
| Send Camera Log               | >      |
| Delete All Events             | >      |
| Grant Access                  | >      |
| SETTINGS<br>Night Vision Auto | On Off |
| Motion Detection Schedule     | On Off |
| Define Zone to Detect Mo      | tion > |
| Motion Sensitivity            |        |
| motion consisting             |        |

# 9. JŪSŲ KŪDIKIO STEBĖJIMAS PER PROGRAMĄ

Sukūrę sąskaitą ir įdiegę kūdikių įrenginį, tiesiog spustelėkite **KODAK Išmanūs Namai** programos piktogramą, kad galėtumėte stebėti savo kūdikį apsilankę prietaisų skydelyje.

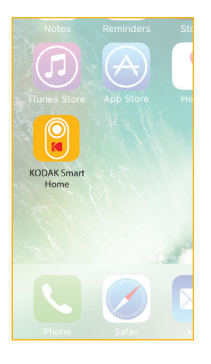

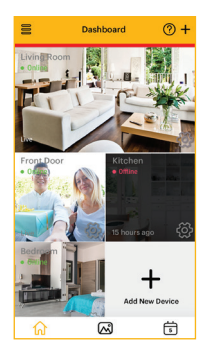

- Norėdami priartinti vaizdą, galite pritraukti vaizdą į vidų, arba pritraukti į išorę, kad atitolintumėte.
- Norėdami perkelti ir pakreipti vaizdo įrašo vaizdą, galite braukti perbraukdami kairėn ir dešinėn, aukštyn ir žemyn.

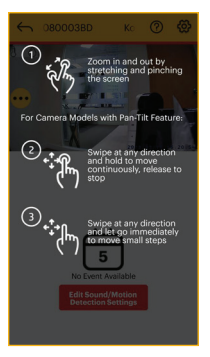

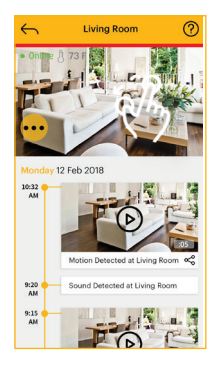

#### KODAK Išmanūs Namai programos ikonos

Spustelėdami MENIU piktogramą, taip pat galite atlikti vieną ar kelis iš šių veiksmų:

...

Ø

29

(0)

5

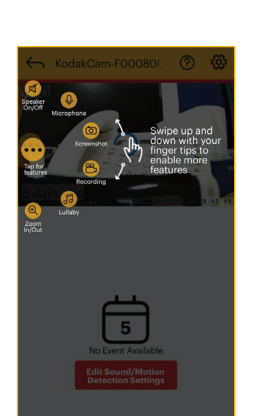

#### Meniu

Spausti, kad atidarytumėte/ uždarvtumėte meniu

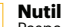

Nutildyti Paspauskite ši mygtuka. norėdami ijungti / išiungti aarsa

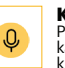

Kalbėti Paspauskite šį mygtuką, kad kalbėtumėte su savo kūdikiu

Irašvkite vaizdo iraša Norėdami irašyti vaizdo iraša, paspauskite ši myatuka

Nufotografuoti Noredami fotografuoti, paspauskite šį mygtuką

# Melodiia

Paspauskite, kad ijungtumėte muzika

# Ð

#### Priartinti/atitolinti Spauskite, kad priartin-

tumėte/atitolintumėte

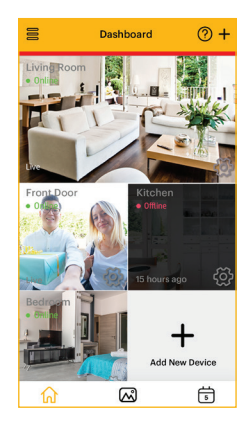

#### **Prietaisy skydelis** 俞

Norėdami grižti i "Pagrindinis" ekrana, bakstelėkite čia

# Video galerija

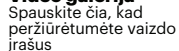

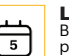

M

#### Laiko iuosta Bakstelėkite čia norėdami

patikrinti savo veiksmu istoriia

#### Pridėti nauja irengini

Norėdami pridėti naują irengini, palieskite

#### Šoninis meniu

Paspauskite šį atidaryti / uždaryti šoninį meniu

#### Fotoaparato nustatymai

Norėdami atidaryti ir redaquoti irenginio nustatymus. palieskite

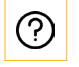

ැ

#### Užuominos

Bakstelėkite, kad atidarytumėte užuominas apie programos operacijas

Norėdami gauti papildomos pagalbos ir daugiau informacijos apie mūsu gaminius, apsilankykite **www.kodaksmarthome.com** arba el. paštu support@kodaksmarthome.com.

Puslapis | 74

# **10. SUTEIKITE PRIEIGĄ**

# 10.1 Pridėti draugą

Galite suteikti prieigą savo šeimai ir draugams naudodamiesi funkcija **Suteikti prieigą**, esančią prietaisų skydelio šoniniame meniu.

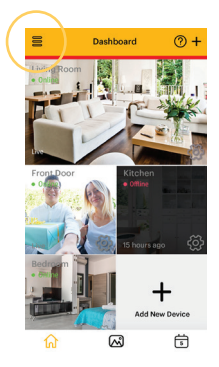

 Spustelėkite "=", kuris yra prietaisų skydelyje

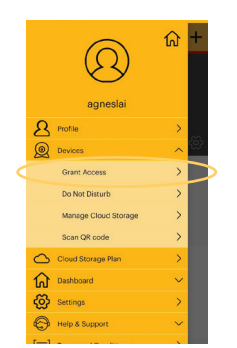

2. Skiltyje Prietaisai p**asirinkite** Suteikti Prieigą Spustelėkite
 +, kuris yra viršuje, dešinėje

@)+

Grant Access

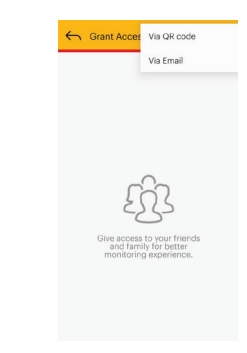

 Paprasčiausiai vykdykite programoje pateiktas instrukcijas ir spustelėkite **[rašyti**, kad pridėtumėte draugą

# 10.2.1 Pridėkite draugą per QR kodą

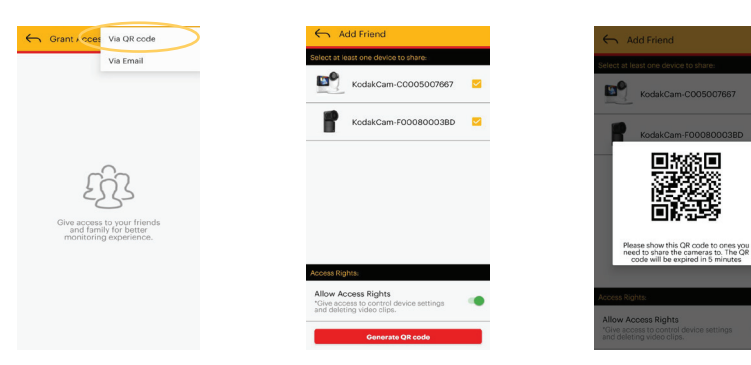

 Spustelėkite naudodami QR kodą, kad sugeneruotumėte QR kodą ir pridėtumėte draugą

- Pasirinkite kamerą, kurią norite bendrinti, ir įjunkite arba išjunkite Prieigos teises
- Leiskite draugams nuskaityti QR kodą iš jūsų įrenginio

# 10.2.2 Pridėti draugą el. Paštu

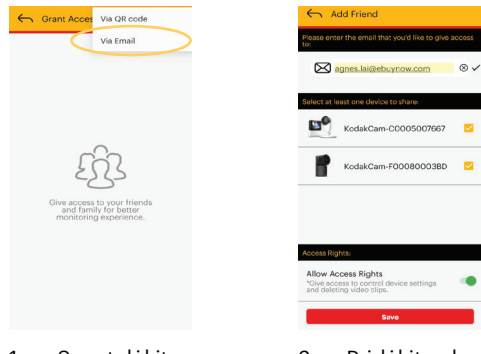

1. Spustelėkite el. Paštu  Pridėkite el. paštą ir pasirinkite kamerą (-as), kuriai (-ioms) norite suteikti prieigą

# 10.3 Redaguoti draugą

Galite redaguoti draugus ir keisti nustatymus / leidimus bet kuriuo metu.

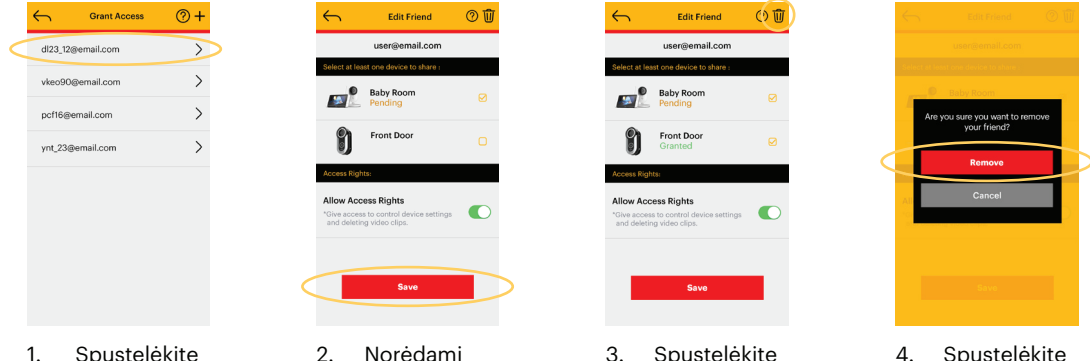

 Spustelėkite asmens , kurį norite pakeisti, el. Pašto adresą . Norėdami **išsaugoti pakeitimus, spustelėkite** Išsaugoti  Spustelėkite " Im ", kad pašalintumėte draugą  Spustelėkite
 Pašalinti, kad patvirtintumėte

# **11. ZONOS NUSTATYMAS**

## 11.1 Zonos nustatymas

Jei norite stebėti tik konkrečias sritis, tai galite padaryti nustatydami zonas programoje. Programa praneš jums, kai zonoje bus aptiktas judesys.

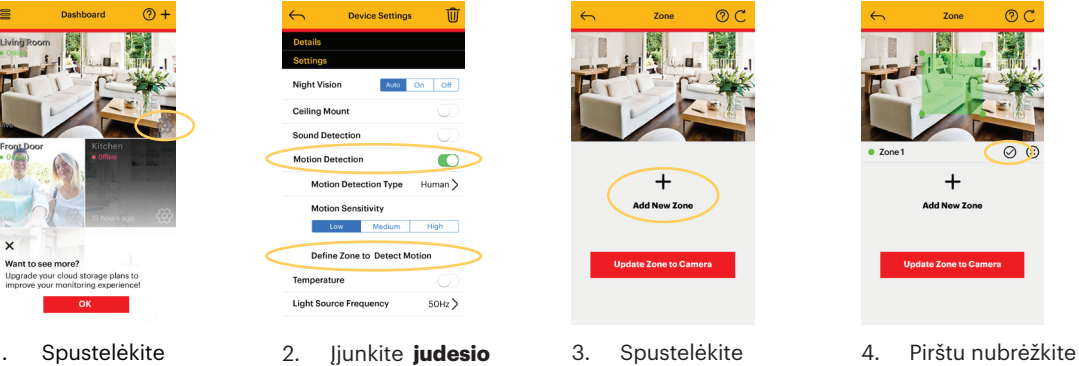

 Spustelėkite "
 "
 ", esantį dešiniajame apatiniame kampe

- . Jjunkite judesio aptikimą, spustelėkite Apibrėžti zoną, kad aptiktumėte judesį
- Spustelėkite
   +, kuris
   yra ekrano
   viduryje

 Pirštu nubrėžkite zoną, paspauskite "✓", kai baigsite, ir spustelėkite Atnaujinti zoną į kamerą, kad išsaugotumėte

# **12. LAIKO JUOSTA**

# 12.1 Įrašymas

Kai kūdikio monitorius nustato judesį, laiko juostos funkcija jį įrašys ir galėsite bet kada patikrinti.

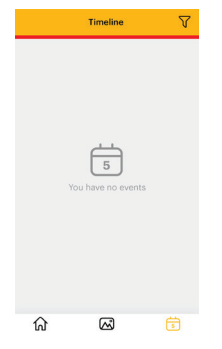

 Iš pradžių laiko juostoje nebus jokių vaizdo įrašų

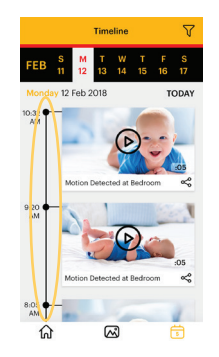

 Kai jūsų monitorius aptinka judesį, laiko juostos funkcija jį įrašys

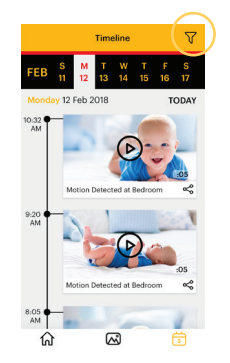

3. Spustelėkite " 𝔅 ", kuris yra laiko juostoje

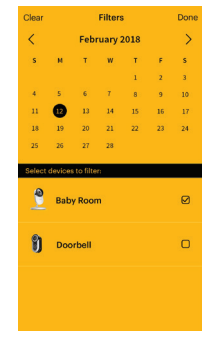

 Pasirinkite dienų seką, kurios norite peržiūrėti vaizdo įrašus Jei jūsų produktas veikia netinkamai:

- Perskaitykite šį vartotojo vadovą arba trumpą pradžios vadovą.
- Peržiūrėkite mūsų palaikymo svetainę adresu
   www.kodaksmarthome.com/support
- Susisiekite su mūsų klientų aptarnavimo tarnyba, tiesiog parašykite mums el. Paštu: support@kodaksmarthome.com
- Norėdami užsisakyti atsarginį akumuliatorių, susisiekite su mūsų klientų aptarnavimo tarnyba.

Vartojimo gaminiams ir jų priedams ribota garantija ("garantija") -----(tai yra čia: ---**https//take.mu/Gptyu** 

#### Vartojimo gaminiams ir jų priedams ribota garantija ("garantija")

#### Ką apima ši garantija?

 Remiantis toliau pateiktomis išimtimis, eBuyNow garantuoja, kad šis produktas arba sertifikuotas priedas, parduodamas naudoti su šiuo produktu, yra pagamintas iš medžiagų yra be gamybos defektų, jei įprastas vartotojas jį naudoja žemiau nurodytą laikotarpį. Ši garantija yra jūsų išimtinė garantija ir neperleidžiama.

#### Kas apsaugotas?

• Ši garantija taikoma tik pirmajam pirkėjui vartotojui ir neperleidžiama.

## Ką eBuyNow darys?

 eBuyNow arba jo įgaliotasis platintojas savo nuožiūra ir per komerciškai pagrįstą laiką nemokamai nemokės taisyti ar pakeisti jokių šios garantijos neatitinkančių gaminių ar priedų. Mes galime naudoti funkciškai lygiaverčius atnaujintus / atnaujintus / naudotus arba naujus produktus, priedus ar dalis.

#### Kokie dar apribojimai taikomi?

- BET KOKIOS NURODYTOS GARANTIJOS, JSKAITANT • NENUMATYTUS PASIRINKTINIU PARDUOTUVĖS IR TINKAMUMO TIKSLUI TIKSLUI GARANTIJOS, TURI BŪTI APIBRĖŽTOS ŠIOS RIBOTOS GARANTIJOS LAIKOTARPIUI, KOKIU BŪDU REMONERUOTI ARBA VISIŠKAI APDORYTI, KURIUOS REIKALINGAS APDOROTIS VISIŠKAI VISUOMENĖS VISUOTIS TEIKIAMA VISŲ KITŲ GARANTIJŲ, AIŠKIŲ ARBA NETIESIOGINIŲ, SĄLYGOMIS. JOKIU ATVEJU EBUYNOW AR JO IGALIOTASIS PLATINTOJAS NEBUS ATSAKINGAS (SUTARTIES AR TRANSPORTO PRIEMONĖS) (ISKAITANT NEIGLENCIJA) UŽ ŽALAS, KURIAS PATEIKIAMA PREKIU PIRKIMO KAINOS ARBA AKSESUARINIŲ PRIEMONĖS, ARBA UŽ JOKIUS NETIESIOGINIUS, NETIESIOGINIUS, SPECIALIUS ARBA SEKTINIUS JOKIU GAMINIU PAVOJUS. ARBA PAJAMU ARBA PELNO, VERSLO, INFORMACIJOS ARBA KITU FINANSINIU NUOSTOLIU, PADARYTU DEL GALIMYBES NAUDOTI GAMINIUS ARBA PRIEDUS VISIEMS ŠIEMS ŽALIEMS GALI BŪTI ATLIEKAMAS, GALI BŪTI ATLIEKAMA.
- Kai kurios jurisdikcijos neleidžia apriboti ar atmesti atsitiktinių ar netiesioginių nuostolių ar numanomos garantijos trukmės, todėl aukščiau išvardyti apribojimai ar išimtys gali būti jums netaikomi. Ši garantija suteikia jums konkrečias teisines teises, be to, galite turėti ir kitų teisių, kurios skiriasi priklausomai nuo jurisdikcijos.

| Produktai, kuriems<br>taikoma                                      | Garantijos ilgis                                                                                                    |
|--------------------------------------------------------------------|----------------------------------------------------------------------------------------------------|
| Vartojimo produktai                                                | Dveji (2) metai nuo pirmojo<br>produkto pirkėjo įsigyto<br>produkto.                                                                                       |
| Vartotojo aksesuarai                                               | Praėjus vieneriems (1)<br>metams nuo tada, kai<br>pirmasis vartotojas įsigijo<br>priedus.                                                                  |
| Pataisyti ir pakeisti<br>plataus vartojimo<br>produktai ir priedai | Originalios garantijos<br>likutis arba devyniasdešimt<br>(90) dienų nuo grąžinimo<br>vartotojui dienos,<br>atsižvelgiant į tai, kuri iš jų yra<br>ilgesnė. |

# IŠIMTYS IŠ GARANTIJOS

- Įprastas nusidėvėjimas: Neįtraukiama reguliari dalių ir komponentų techninė priežiūra, remontas ir keitimas dėl įprasto susidėvėjimo.
- **Baterijos:** Ši garantija taikoma tik akumuliatoriams, kurių visiškai įkrauta talpa yra mažesnė nei 80% jų vardinės talpos, ir baterijoms, kurios nutekėjo.
- Piktnaudžiavimas ir netinkamas naudojimas: Defektai ar žala dėl:

(a) netinkamo eksploatavimo, laikymo, netinkamo naudojimo ar piktnaudžiavimo, nelaimingo atsitikimo ar aplaidumo, pvz., Dėl netinkamo naudojimo gaminio paviršiaus padaryta fizinė žala (pvz., Įtrūkimai ir įbrėžimai) dėl netinkamo naudojimo;

(b) sąlytis su skysčiu: vanduo, lietus, didelė drėgmė ar didelis prakaitavimas, smėlis, purvas ar pan., didelis karštis ar maistas;

(c) gaminių ar priedų naudojimas komerciniais tikslais arba gaminio ar jo priedų naudojimas nenormaliam naudojimui ar sąlygoms; arba

(d) neapima kitų veiksmų, kurie nėra eBuyNow ar jo įgaliotojo platintojo kaltė.

- Ne eBuyNow prekės ženklų ir priedų naudojimas: Defektai ar žala, atsirandantys naudojant ne eBuyNow prekės ženklą turinčius ar sertifikuotus produktus ar priedus ar kitą periferinę įrangą, netaikomi.
- Neleistinas aptarnavimas ar modifikacija: Defektai ar žala, atsirandantys dėl aptarnavimo, bandymo, reguliavimo, įrengimo, priežiūros, pakeitimo ar pakeitimo, padaryto kažkieno, išskyrus eBuyNow ar jo įgaliotus aptarnavimo centrus, nėra padengiami.
- Pakeisti produktai: Produktai arba priedai su

   (a) serijos numeriais arba datų etiketėmis, kurie buvo

pašalinti, pakeisti ar sunaikinti;

(b) sulūžę antspaudai ar turintys

klastojimo įrodymų;

(c) nesuderinti plokštės serijos numeriai; arba
(d) netinkami ar eBuyNow prekės ženklo korpusai ar jų dalys nėra padengti.

 Ryšių paslaugos: Produktų ar priedų defektai, sugadinimai ar gedimai, atsirandantys dėl bet kokių ryšių paslaugų ar signalo, kurį galite užsisakyti ar naudoti kartu su produktais ar priedais, netaikomi. Norėdami gauti paslaugų ar informacijos, rašykite el. Paštu **support@kodaksmarthome.com**.

Gausite instrukcijas, kaip savo sąskaita ir rizika išsiųsti gaminius ar priedus į eBuyNow įgaliotąjį remonto centrą.

Norėdami gauti paslaugą, turite įtraukti:

(a) gaminį ar priedą;

(b) originalų pirkimo įrodymą (kvitas), kuris turi pirkimo datą, vietą ir gaminio pardavėją;

 (c) jei garantijos kortelė buvo jūsų dėžutėje, užpildytą garantinę kortelę, nurodančią seriją produkto numeris;

(d) rašytinis problemos aprašymas; ir, svarbiausia;

(e) jūsų adresas ir telefono numeris.

Šios sąlygos sudaro visišką jūsų ir eBuyNow garantijos susitarimą dėl jūsų įsigytų gaminių ar priedų ir pakeičia visus ankstesnius susitarimus ar pareiškimus, įskaitant pareiškimus, pateiktus bet kurioje literatūros publikacijoje ar reklaminėje medžiagoje, išleistą eBuyNow, arba atstovo darbuotojo pateiktus pareiškimus arba eBuyNow darbuotojams, kurie galėjo būti įsigyti dėl minėto pirkimo.

# FCC, IC IR CE TAISYKLĖS

Prekinis pavadinimas: KODAK Modelis: C220 / Atsakinga šalis: eBuyNc Adresas: eBuyNc

C220 / C225 eBuyNow eBuyNow LLC 470 Olde Worthington Road, suite 200 Westerville, OH43082 USA

Telefono numeris:

1 (250) 661-0291

# FCC I5 dalis

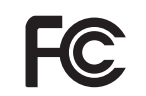

**PASTABA:** Ši įranga buvo išbandyta ir nustatyta, kad ji atitinka B klasės skaitmeninių įrenginių apribojimus pagal Federalinės ryšių komisijos (FCC) taisyklių 15 dalį. Šios ribos yra sukurtos taip, kad užtikrintų pagrįstą apsaugą nuo žalingų trukdžių gyvenamosiose patalpose.

Ši įranga generuoja, naudoja ir gali spinduliuoti radijo dažnio energiją, o jei ji nebus sumontuota ir naudojama ne pagal instrukcijas, ji gali sukelti žalingus radijo ryšio trikdžius. Tačiau nėra garantijos, kad tam tikrame instaliacojs etape nebus trikdžių. Jei ši įranga sukelia žalingus radijo ar televizijos signalo priėmimo trikdžius, kuriuos galima nustatyti išjungiant ir įjungiant įrangą, vartotojas raginamas pabandyti ištaisyti trukdžius viena ar keliomis iš šių priemonių:

- Perorientuokite arba perkelkite priėmimo anteną.
- Padidinkite atstumą tarp įrangos ir imtuvo.
- Prijunkite įrangą prie kitokios grandinės, prie kurios prijungtas imtuvas, lizdo.
- Kreipkitės į pardavėją arba patyrusį radijo / TV techniką.

Šios įrangos pakeitimai ar modifikacijos, kurių aiškiai nepritarė už atitiktį atsakinga šalis, gali panaikinti vartotojo teises naudoti įrangą.

 Šis prietaisas atitinka FCC taisyklių 15 dalį. Eksploatacijai taikomos šios dvi sąlygos: (1) šis prietaisas negali sukelti žalingų trukdžių, ir

(2) šis prietaisas turi priimti bet kokius trikdžius, įskaitant tuos, kurie gali sukelti nepageidaujamą prietaiso veikimą. Naudojant šį prietaisą, komunikacijos privatumas gali būti neužtikrintas.

Siekdamas užtikrinti vartotojų saugumą, FCC nustatė radijo dažnio energijos, kurią vartotojas ar pašalinis asmuo gali saugiai absorbuoti, atsižvelgiant į numatomą gaminio naudojimą, kriterijus. Šis produktas buvo išbandytas ir nustatyta, kad jis atitinka FCC kriterijus.

Šis B klasės skaitmeninis aparatas atitinka Kanados ICES-003 reikalavimus. CAN ICES-3(B)/NMB-3(B)

# ĮSPĖJIMAS

Šios įrangos pakeitimai ar modifikacijos, kurių aiškiai nepritarė už atitiktį atsakinga šalis, gali panaikinti vartotojo teises naudoti įrangą.

Lizdas turi būti įrengtas šalia įrangos ir turi būti lengvai prieinamas.

#### **Industry Canada**

Šis įrenginys atitinka Industry Canada RSS standartą (-us), kuriam netaikomos licencijos: Eksploatacijai taikomos šios dvi sąlygos:

- (1) šis prietaisas negali sukelti trikdžių, ir
- (2) šis prietaisas turi priimti bet kokius trikdžius, įskaitant tuos, kurie gali sukelti nepageidaujamą prietaiso veikima.

Terminas "IC:" prieš sertifikavimo / registracijos numerį reiškia tik tai, kad buvo laikomasi Industry Canada techninių specifikacijų. Šis produktas atitinka galiojančias Industry Canada technines specifikacijas. Le présent appareil est conforme aux CNR d'Industrie Canada applicables aux appareils radio exempts de licence. L'exploitation est autorisée aux deux conditions suivantes :

- (1) l'appareil ne doit pas produire de brouillage, et
- (2) l'utilisateur de l'appareil doit accepter tout brouillage radioélectrique subi, même si le brouillage est susceptible d'en compromettre le fonctionnement.

#### FCC radiacinio poveikio teiginys Atsargiai:

Šis siųstuvas turi būti įrengtas taip, kad tarp žmonių būtų bent 20 cm atstumas.

#### IC Radiation Déclaration d'exposition Attention:

Cet émetteur doit être installé pour fournir une distance de séparation d'au moins 20cm de toute personne.

Mes gamintojas / importuotojas: PerimeterSafe / eBuyNow savo atsakomybe deklaruojame, kad šis produktas yra

Įrangos tipas: Išmanus kūdikio monitorius Modelio pavadinimas: C220/C225 Firma: KODAK

atitinka esminius RED direktyvos 2014/53 / ES dėl valstybių narių įstatymų, susijusių su radijo spektro klausimais, suderinimo, Tarybos direktyvos 2004/108 / EB dėl valstybių narių įstatymų, susijusių su elektromagnetiniu suderinamumu (EMS) ir Europos bendrijos direktyva 2006/95 / EB, susijusi su elektros sauga. Direktyva 2011/65 / EB dėl pavojingų medžiagų (RoHS) naudojimo apribojimo ir 2009/125 / EB, susijusi su ekologiškų gaminių projektavimo reikalavimais su energija susijusiems gaminiams (ErP). Produkto atitikties reikalavimams, susijusiems su esminiais reikalavimais, įvertinimas:

Radijo spektras: EN300328 V2.1.1 EMC: EN301489-17 V3.2.0 EN301489-1 V2.2.2 Elektros sauga: EN60950-2006+A11+A1+A12+A2 RF Saugumas: EN62311:2008 ErP: EN50564:2011

Produktas yra pažymėtas Europos patvirtinimo ženklu CE, kaip parodyta. Bet koks neteisėtas gaminio pakeitimas panaikina šią deklaraciją.

| Kūdikio monitoriui            |                                                                                                    |
|-------------------------------|----------------------------------------------------------------------------------------------------|
| Kameros sensorius             | spalva CMOS 1Mpixel<br>720p sensorius                                                                                                |
| Objektyvo žiūrėjimo<br>kampas | M12 4G objektyvas FOV<br>70 laipsnių                                                                                                 |
| Maitinimo adapteris           | Įvestis: 100-240V AC,<br>Išėjimas: 5.0V DC,<br>1500mA                                                                                |
|                               | ĮSPĖJIMAS<br>Naudokite tik su tiektu<br>maitinimo šaltiniu.<br>Baterija: 3.8V, 2100mAh<br>Lithium-Ion Polymer,<br>įkraunama baterija |
| Dažnio juosta                 | 2400-2483.5 MHz                                                                                                    |
| Darbinė temperatūra           | 0°C - 40°C                                                                                                    |
| Maksimali RF galia            | 20dBm (for CE)                                                                                                    |

| Tėvų įrenginiui                    |                                                                                                    |
|------------------------------------|----------------------------------------------------------------------------------------------------|
| Ekranas:                           | 2.8" TFT LCD: 320 x 240<br>rezoliucija                                                                                               |
| Šviesumo kontroliavi-<br>mas       | 5 lygiai Numatytasis: 3                                                                                                    |
| Garso kontroliavimas               | 5 lygiai Numatytasis: 3                                                                                                    |
| Temperatūros ir<br>drėgmės rodymas | Pridėta                                                                                                    |
| Maitinimo adapteris                | Įvestis: 100-240V AC,<br>Išėjimas: 5.0V DC,<br>1500mA                                                                                |
|                                    | ĮSPĖJIMAS<br>Naudokite tik su tiektu<br>maitinimo šaltiniu.<br>Baterija: 3.8V, 2100mAh<br>Lithium-Ion Polymer,<br>įkraunama baterija |
| Dažnio juosta                      | 2400-2483.5 MHz                                                                                                    |
| Darbinė temperatūra                | 0°C - 45°C                                                                                                    |
| Maksimali RF galia                 | 20dBm (for CE)                                                                                                    |

#### KODAKSMARTHOME.COM

Manufactured, distributed or sold by eBuyNow eCommerce Ltd. All other trademarks are the property of their respective owners. © 2018 eBuyNow eCommerce Ltd. All rights reserved.

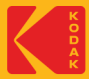

CHERISH\_EN\_C220/C225\_V13